## Software Update voor de TV VLAANDEREN CI-Module

Deze procedure is algemeen toepasbaar voor de meeste CI ontvangers. De menu structuren zullen voor iedere CI ontvanger verschillend zijn. Het zou kunnen dat de benamingen die uw fabrikant gebruikt in de menu's verschillen van wat hieronder wordt weergegeven.

## Stappenplan voor het uitvoeren van de CI-module software update

- 1. Stem de ontvanger af op BVN
- 2. Plaats de TV VLAANDEREN CI-module in het bovenste CI-slot (Slot 1).
- 3. Ga naar het menu van uw ontvanger
- 4. Navigeer naar de optie 'COMMON INTERFACE'.
- 5. Selecteer Slot 1 (CANALDIGITAAL) en druk op 'OK'.
- 6. Kies voor de optie 'NIEUWE SOFTWARE'.
- 7. Bevestig dat U de software update wenst uit te voeren.
- 8. Een melding verschijnt nu in het scherm:
- vb : "Nieuwe software > Bezig met zoeken naar nieuwe software even geduld AUB".
- 9. De ontvanger start met het initialiseren van de nieuwe software.
- 10. Gedurende het initialiseren loopt de teller op van 10 tot 100%.
- 11. Bij 100% zal de ontvanger nogmaals de software initialiseren.
- 12. Gedurende deze 2<sup>e</sup> ronde loopt de teller opnieuw op van 10 tot 100%.
- 13. Na verloop van tijd geeft de ontvanger aan dat de software update voltooid is.
- 14. Trek tot slot de stekker voor 10 seconden uit het stopcontact.

## Indien de software update wordt onderbroken:

1. De ontvanger start op in het COMMON INTERFACE-overzicht met de melding: "Slot 1 no valid app".

- 2. Daarna volgt de volgende melding: "New sw available/ update download".
- 3. Vervolgens ziet u een knipperende melding:
- "SW Download in progress > update: download 10- 100%".
- 4. Wanneer download klaar is, ziet u de melding:
- "SW Download was successful > please reset decoder".
- 5. Trek tot slot de stekker voor 10 seconden uit het stopcontact.

## Indien de software update niet wil lukken:

Stem af op "Het Gesprek" in plaats van op BVN Een aantal CI ontvangers heeft problemen met het updaten via BVN. Op de meeste van deze toestellen lukt het wel via de zender "Het Gesprek"

Controleren of u de nieuwste versie heeft kan u door in het CI menu "MODULE INFORMATIE" op te roepen. Indien onderstaande software versies er staan is uw CI module voorzien van de laatste software.

Softwareversie:CANALDIGITAAL 1.09.003(1.09.01.00)Firmware:1.03.05